## How to create a new record in Generate Loads screen.

Here are the steps on how to create a Generate Loads:

## Creating Generate Load manually:

- 1. Open the Generate Loads screen.
- 2. Fill the details in header portion mainly- the date and Transaction type.
- 3. The transaction type drop down includes
- 4. If User selects direct shipment, user can select the Allocation Reference also
  - Inbound
  - Outbound
  - Direct shipment
- 5. If Inbound is selected as the Transaction Type, user can enter details in the purchase info section. Then the Sales Info section will be disabled.
- 6. If Outbound is selected as the Transaction Type, user can enter details in the Sales info section. Then the Purchase Info section will be disabled.
- 7. If direct Shipment is selected, then the data will be populated in purchase info section and the sales info section as per the Allocation Reference selected in the header.

| New Save Search [     | Delete Undo Duplicate                        | Close |                     |               |                                           |                      |                 |                       |         |  |
|-----------------------|----------------------------------------------|-------|---------------------|---------------|-------------------------------------------|----------------------|-----------------|-----------------------|---------|--|
| Details Audit Log (1) | Comments (0)                                 |       |                     |               |                                           |                      |                 |                       |         |  |
| Reference No: 182     | Date: 03/17/                                 | 2016  | Tran:               | saction Type: | Drop Ship                                 | ✓ Source: Allo       | cation ~        | Allocation Reference: | 93      |  |
| Purchase Info         |                                              |       | Sales Info          |               |                                           | Generate Loads       |                 |                       |         |  |
| Vendor                | ALLEN COUNTY MOTORS                          |       | Customer            |               | Dino's Coffee Company                     |                      | Contract Qty:   |                       | 1,000.0 |  |
| Ship From:            | Fort Wayne<br>Brazil Rio Minas 2/3 Screen 11 |       | Ship To:<br>Item    |               | Olympia<br>Brazil Rio Minas 2/3 Screen 11 |                      | Units Per Load: | 500.                  |         |  |
| ltem                  |                                              |       |                     |               |                                           |                      | No. of Loads:   |                       |         |  |
| Contract No           | 157                                          |       | Contract No         |               | 105                                       |                      | Total Qty:      |                       | 1,000.0 |  |
| Location:             | Coffee Traders                               |       | Location:           |               | Coffee Traders                            |                      | Comments:       |                       |         |  |
| Customer Reference:   | CRP                                          |       | Customer Reference: |               | CRS                                       |                      |                 |                       |         |  |
| Ship/Arrival Date:    | 03/17/2016                                   |       | Ship/Arrival Date:  |               | 03/17/2016                                |                      |                 |                       |         |  |
| Equipment Type        | Any                                          |       | Equipment Type      |               | Any                                       |                      |                 |                       |         |  |
| Hauler                | ALLEN COUNTY MOTORS                          |       | Hauler              |               | ALLEN COUNTY MOTORS                       |                      |                 |                       |         |  |
| Generated Loads       |                                              |       |                     |               |                                           |                      |                 |                       |         |  |
| 🎲 Generate 🛛 🗙 Rem    | ove 📑 Daily 📄 Weekl                          | /     | Monthly             | Auto-Increr   | ment Custom                               | er Reference 🛛 🔠 Lay | yout Q Filter F | Records (F3)          |         |  |
| Load No.              | Supplier Load #                              |       | Sequence            | Customer R    | eference                                  | Equipment Type       | Ship To/Arriva  | al Date Hauler        |         |  |
| LS-1441               | SL1                                          |       | 1                   | CRS           |                                           | Any                  | 03/17/2016      | ALLEN COUNT           | гү мото |  |
| LS-1442               | SL2                                          |       | 2                   | CRS           |                                           | Any                  | 03/17/2016      | ALLEN COUN            | гу мото |  |

- 8. The PO quantity/ SO quantity/ Allocated quantity will get updated in the Generate Loads section.
- 9. User can enter the units per load and the no. of loads.

- 10. Now click on generate button in Generate loads section.
- 11. then it will create the no. of loads in the Generate loads section as selected as in Generate Loads section.
- 12. The same loads will populate in the Load Schedule screen also.

| New Open Generate Dispatch Refresh Export - Close |                |           |               |               |       |                 |              |            |              |           |   |  |
|---------------------------------------------------|----------------|-----------|---------------|---------------|-------|-----------------|--------------|------------|--------------|-----------|---|--|
| Load Schedules Load Calendar                      |                |           |               |               |       |                 |              |            |              |           |   |  |
| 88 Layout Q Filter Records (F3) 50 records)       |                |           |               |               |       |                 |              |            |              |           |   |  |
| Load No.                                          | Supplier Load# | Туре      | Generate Ref. | Generate Seq. | Loads | P.Comp.Location | Vendor       | Ship From  | P.Contract # | P.Seq.No. |   |  |
| LS-1442                                           | SL2            | Drop Ship | 182           | 2             | 2     | Coffee Traders  | ALLEN COUNTY | Fort Wayne | 157          | 1         | ^ |  |
| LS-1441                                           | SL1            | Drop Ship | 182           | 1             | 2     | Coffee Traders  | ALLEN COUNTY | Fort Wayne | 157          | 1         |   |  |
|                                                   |                |           |               |               |       |                 |              |            |              |           | _ |  |

## Creating Generate Load from Allocation/Contract:

13. As it is mentioned earlier that Generate Load screen can be accessed from Allocation/Contract also in 'How to access Generate Load screen' section, hence to create generate load for such cases, user need to follow from step 9 mentioned here.